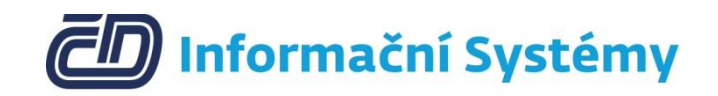

# Příručka pro EPP

Verze 4

03/2021

## Obsah

| 1 | Úvo  | d                                            | 3 |
|---|------|----------------------------------------------|---|
| 2 | Evid | ence přítomnosti na pracovišti v Patriot     | 4 |
|   | 2.1  | Příchod                                      | 4 |
|   | 2.2  | Odchod                                       | 4 |
| 3 | Evid | ence přítomnosti na pracovišti v EPP         | 4 |
|   | 3.1  | Práce mimo pracoviště (Home-Office)          | 4 |
|   | 3.2  | Příchod na pracoviště                        | 5 |
|   | 3.3  | Odchod z pracoviště                          | 6 |
|   | 3.4  | Jiné typy pracovních a nepracovních činností | 6 |
| 4 | Dop  | lňující informace                            | 6 |
|   | 4.1  | Kontakty                                     | 6 |

## 1 Úvod

Servicedesk ČD-IS Patriot je webová aplikace sloužící pro podporu procesů. Je dostupná na adrese <u>http://patriot.cdis.cz/</u>. Evidence přítomnosti na pracovišti (EPP) je součástí Patriot pro všechny zaměstnance ČD-IS. EPP (a její verze) jsou také mobilní aplikace pro platformu Android sloužící jako mobilní klient funkcionalitám spojených s evidencí přítomnosti na pracovišti. Je dostupná ve formě APK ke stažení na adrese <u>https://www.cdis.cz/epp/</u>. Vstup do aplikace je s ověřením na LOGSERVERU. V případě potíží (např. pomoc s instalací EPP, zapomenuté heslo či název účtu) kontaktujte Helpdesk ČD-IS.

## 2 Evidence přítomnosti na pracovišti v Patriot

#### 2.1 Příchod

- Přejít na: <u>http://patriot.cdis.cz</u> -> ,,Aplikace" -> ,,Evidence přítomnosti na pracovišti (EPP)"
- Vyplnit nepovinná pole:
  - o Poznámka k příchodu textová poznámka k příchodu
  - **Typ činnosti** číselník stavu zaměstnance
  - Pracoviště číselník lokalit
  - Uložit jako výchozí nastavení zaznamená údaje pro další Příchod ve webovém rozhraní
- Tlačítko **Příchod** zaznamená údaj o příchodu.
- Tlačítko **Přehled EPP** slouží pro přehled o přítomnosti na pracovišti a k možné editaci/vytvoření/smazání záznamu.

| 1 |                                          |                            |             |  |  |  |
|---|------------------------------------------|----------------------------|-------------|--|--|--|
|   | Evidence přitomnosti na pracovišti (EPP) |                            |             |  |  |  |
|   |                                          |                            | Přehled EPP |  |  |  |
|   | Příchod                                  |                            |             |  |  |  |
|   | Poznámka k příchodu                      |                            |             |  |  |  |
|   | Typ činnosti                             | Přítomnost na pracovišti 🔹 |             |  |  |  |
|   | Pracoviště                               | Praha 8, Sokolovská 131/86 |             |  |  |  |
|   | Uložit jako výchozí nastavení            |                            |             |  |  |  |
|   |                                          | Příchod                    |             |  |  |  |
|   | Zpēt                                     |                            |             |  |  |  |

#### 2.2 Odchod

Zpět / Evid

- Přejít na: <u>http://patriot.cdis.cz</u> -> ,,Aplikace" -> ,,Evidence přítomnosti na pracovišti (EPP)"
- Vyplnit nepovinná pole:

Zpět / Evidence přítomnosti na pracovišti (EPP)

- Poznámka k odchodu textová poznámka k odchodu
- Tlačítko **Odchod** zaznamená údaj o odchodu.
- Tlačítko Přehled EPP slouží pro přehled o přítomnosti na pracovišti a k možné editaci/vytvoření/smazání záznamu.

|                     |                            | Přehled EF |
|---------------------|----------------------------|------------|
| Odchod              |                            |            |
| Příchod             | 19.09.2019 11:19:09        |            |
| Poznámka k příchodu |                            |            |
| Typ činnosti        | Přítomnost na pracovišti   |            |
| Pracoviště          | Praha 8, Sokolovská 131/86 |            |
| Poznámka k odchodu  |                            |            |
|                     | Odchod                     |            |

## 3 Evidence přítomnosti na pracovišti v EPP

#### 3.1 Práce mimo pracoviště (Home-Office)

- Spustit aplikaci EPP nebo EPP-Covid v mobilním zařízení.
- Tlačítko Zadat vyvolá údaje k vytvoření záznamu o práci mimo pracoviště (HO).
- Status Mimo pracoviště lze změnit pomoci Práce na pracovišti nebo automaticky další kalendářní den.

| EPP                                                                                |         | EPP                                                                                |         |  |
|------------------------------------------------------------------------------------|---------|------------------------------------------------------------------------------------|---------|--|
| Práce na pracovišti<br>Místo pracoviště: Hradec Králové, Riegrovo náměstí<br>914/2 |         | Práce na pracovišti<br>Místo pracoviště: Hradec Králové, Riegrovo náměstí<br>914/2 |         |  |
| Příchod:                                                                           | Odchod: | Příchod:                                                                           | Odchod: |  |
| Příchod<br>Práce mimo pracoviště<br>Datum: Zadat                                   |         | Příchod<br>Práce mimo pracoviště<br>Datum: 10.03.2021 09:25:28                     |         |  |
|                                                                                    |         |                                                                                    |         |  |
|                                                                                    |         |                                                                                    |         |  |
|                                                                                    |         |                                                                                    |         |  |

#### 3.2 Příchod na pracoviště

- Spustit aplikaci EPP nebo EPP-Covid v mobilním zařízení.
- Tlačítko **Příchod** vyvolá údaje k příchodu na pracoviště.
- Vyplnit nepovinná pole:
  - Výběr pracoviště číselník lokalit
  - Poloha zaznamená polohu pro daný příchod (je nutné povolit přístup aplikace k poloze v mobilním zařízení)
  - Komentář textová poznámka k příchodu
  - Uložit jako výchozí nastavení zaznamená údaje pro další *Příchod* v mobilní aplikaci
- Tlačítko **Odeslat příchod** zaznamená údaj o příchodu.

| ← EPP                                                   | EPP                                                                                |         |  |
|---------------------------------------------------------|------------------------------------------------------------------------------------|---------|--|
| Výběr pracoviště:<br>Hradec Králové, Riegrovo náměstí 9 | Práce na pracovišti<br>Místo pracoviště: Hradec Králové, Riegrovo náměstí<br>914/2 |         |  |
|                                                         | Příchod:                                                                           | Odchod: |  |
| Poloha:                                                 | 10.03.2021 09:25:53                                                                |         |  |
| 🗌 Odesílat polohu                                       |                                                                                    | Odchod  |  |
| Komentář:                                               | Práce mimo pracoviště<br>Datum:                                                    |         |  |
| Vložit jako výchozí nastavení                           | Status: V Práci                                                                    |         |  |
| ODESLAT PŘÍCHOD                                         |                                                                                    |         |  |

#### 3.3 Odchod z pracoviště

- Spustit aplikaci EPP nebo EPP-Covid v mobilním zařízení.
- Tlačítko **Odchod** vyvolá údaje k odchodu.
- Vyplnit nepovinné pole:
  - o Komentář textová poznámka k odchodu
- Tlačítko Odeslat odchod zaznamená údaj o odchodu.

| EPP                                                                                | EPP                                                                                |                              |
|------------------------------------------------------------------------------------|------------------------------------------------------------------------------------|------------------------------|
| Práce na pracovišti<br>Místo pracoviště: Hradec Králové, Riegrovo náměstí<br>914/2 | Práce na pracovišti<br>Místo pracoviště: Hradec Králové, Riegrovo náměstí<br>914/2 |                              |
| Příchod: Odchod:                                                                   | Příchod:                                                                           | Odchod:                      |
| 10.03.2021 09:25:53                                                                | 10.03.2021 09:25:53                                                                | 10.03.2021 09:26:14          |
| Odchod<br>Komentář:<br>ODESLAT ODCHOD ZPĚT                                         | Práce mimo pra<br>Datum:                                                           | Příchod<br>acoviště<br>Zadat |

#### 3.4 Jiné typy pracovních a nepracovních činností

- Pokud potřebujete zadat jiné typy pracovních či nepracovních činností než Home Office či Přítomnost na pracovišti, tak použijte Patriot.
- Pokud potřebujete upravit zadané údaje o docházce, tak použijte Patriot.

### 4 Doplňující informace

#### 4.1 Kontakty

• V případě potíží kontaktujte Helpdesk ČD-IS či založte požadavek v na službu Patriot.